# XPS 8910 Configuración y especificaciones

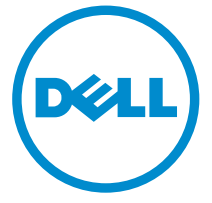

Modelo de equipo: XPS 8910 Modelo reglamentario: D24M Tipo reglamentario: D24M001

# Notas, precauciones y avisos

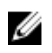

NOTA: Una NOTA proporciona información importante que le ayuda a utilizar mejor su equipo.

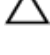

PRECAUCIÓN: Una PRECAUCIÓN indica la posibilidad de daños en el PRECAUCION: Una PRECAUCIÓN Indica de posi-hardware o la pérdida de datos, y le explica cómo evitar el problema.

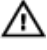

AVISO: Un mensaje de AVISO indica el riesgo de daños materiales, lesiones corporales o incluso la muerte.

© 2016 Dell Inc. Todos los derechos reservados. Este producto está protegido por leyes internacionales y de los Estados Unidos sobre los derechos de autor y la protección intelectual. Dell y el logotipo de Dell son marcas comerciales de Dell Inc. en los Estados Unidos y en otras jurisdicciones. El resto de marcas y nombres que se mencionan en este documento pueden ser marcas comerciales de las compañías respectivas.

2016-06

Rev. A00

# Tabla de contenido

| Configure el equipo                                      | 4            |
|----------------------------------------------------------|--------------|
| Configuración del casco de realidad virtua<br>(opcional) | ıl (VR)<br>9 |
| Vistas                                                   |              |
| Parte frontal                                            |              |
| Parte posterior                                          |              |
| Panel posterior                                          |              |
| Especificaciones                                         |              |
| •<br>Dimensiones y peso                                  |              |
| Información del sistema                                  |              |
| Memoria                                                  |              |
| Puertos y conectores                                     |              |
| Comunicaciones                                           |              |
| Vídeo                                                    |              |
| Audio                                                    |              |
| Almacenamiento                                           | 19           |
| Potencias de alimentación                                |              |
| Entorno del equipo                                       | 20           |
| Obtención de ayuda y contacto con Dell                   |              |
| Recursos de autoayuda                                    |              |
| Cómo ponerse en contacto con Dell                        | 22           |

# Configure el equipo

**1** Conecte el teclado y el mouse.

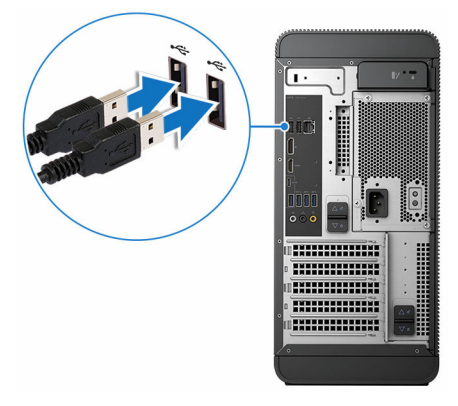

2 Conecte el cable de red (opcional).

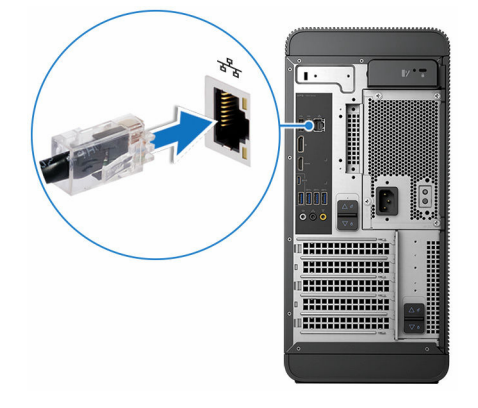

## **3** Conecte la pantalla.

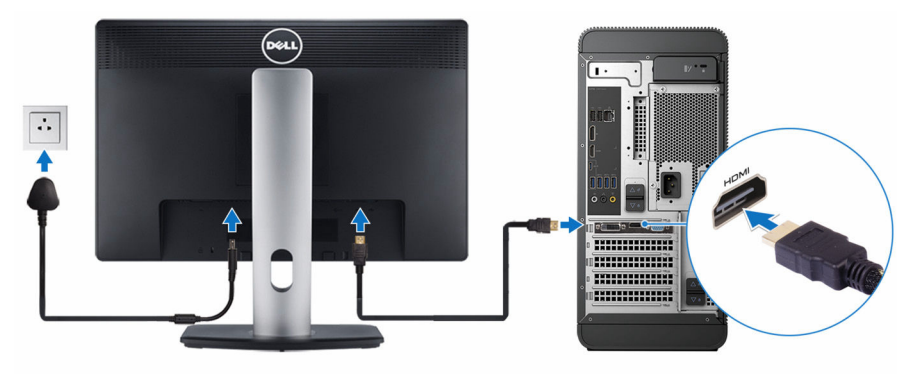

- **NOTA:** Si se realizó el pedido del equipo con una tarjeta gráfica discreta, el puerto HDMI y el conector DisplayPort en el panel posterior de su equipo están cubiertos. Conecte la pantalla a la tarjeta gráfica discreta del equipo.
- 4 Conecte el cable de alimentación.

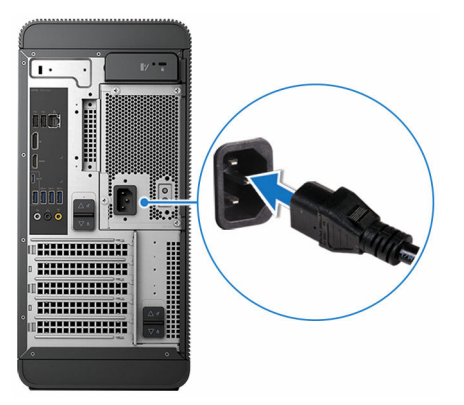

**5** Presione el botón de encendido.

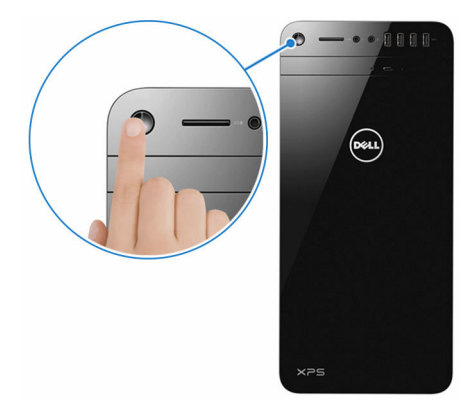

- **6** Siga las instrucciones que aparecen en la pantalla para completar la configuración de Windows.
  - a) Active la seguridad y las actualizaciones de Dell.

| Dell Updates                                             |                                                                         |
|----------------------------------------------------------|-------------------------------------------------------------------------|
| In least your contem up, in, date and allow field to not | olds streamlined summer check both lowers below                         |
| Email address:                                           |                                                                         |
|                                                          |                                                                         |
| System Updates: Notify me when updates are ass           | alable for my Dell software (Recommended)                               |
| Streamlined Support: Send this PC's Senice Tag (         | serial number) to Dell to enhance your support experience (Recommended) |
|                                                          |                                                                         |
|                                                          |                                                                         |
|                                                          |                                                                         |
|                                                          |                                                                         |
| Dell Sultanae Consort Agreement                          |                                                                         |
| d.                                                       | Back Next                                                               |

b) Establezca la conexión con una red inalámbrica

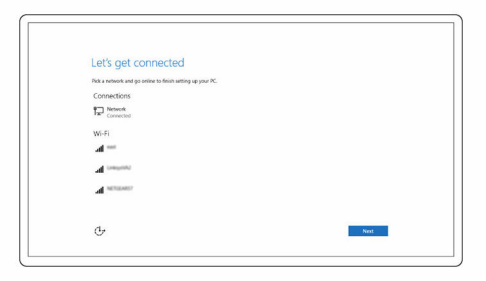

c) Inicie sesión en su cuenta de Microsoft o cree una cuenta nueva.

| Sign in with your Microsoft account                                                                                                    | Or create a new account                  |
|----------------------------------------------------------------------------------------------------|------------------------------------------|
| someone@example.com                                                                                                    | Use your favorite email address or phone |
| Password                                                                                                    | number, or make a new email address.     |
| Sign in Sign in                                                                                                    | Sign up                                  |
| Sign in<br>Forget my password<br>Here's why                                                                                                    | Sign up                                  |
| Sign in<br>forget my password<br>Here's why<br>To download new apps and games, you need to<br>experience just right for you, and helps you resto | Sign up                                  |

7 Explore los recursos de Dell en el escritorio.

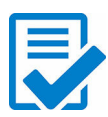

Registre el equipo

Asistencia y soporte técnico de Dell

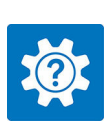

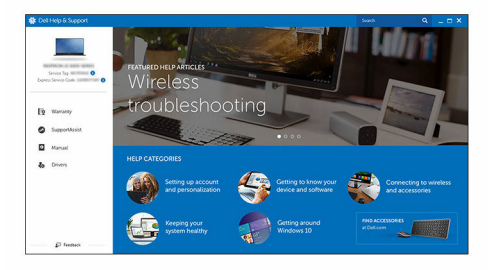

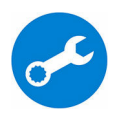

SupportAssist – Compruebe y actualice el equipo

# Configuración del casco de realidad virtual (VR) (opcional)

- 1 Descargue y ejecute las herramientas de configuración para el casco de VR en <u>www.dell.com/VRsupport</u>.
- 2 Cuando se le solicite, conecte el casco de VR a los puertos USB y HDMI designados del equipo.

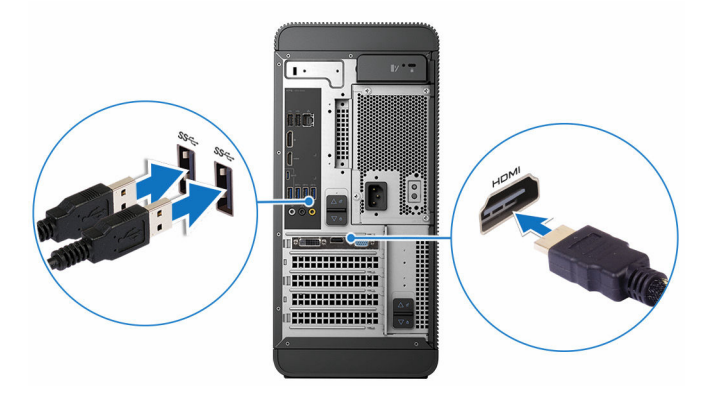

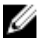

**NOTA:** Conecte el casco al puerto HDMI de la tarjeta gráfica discreta y conecte la pantalla a cualquier otro puerto disponible en la tarjeta.

**3** Siga las instrucciones que aparecen en pantalla para completar la configuración.

# Vistas

# Parte frontal

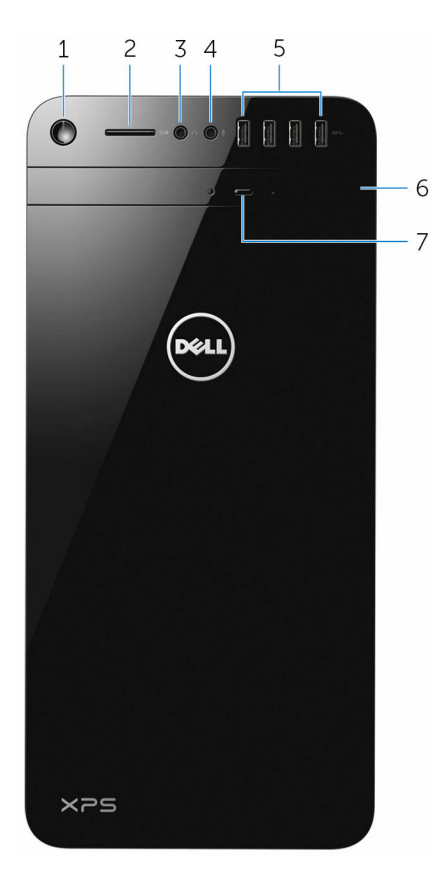

### 1 Botón de encendido

Presiónelo para encender el equipo si está apagado o en estado de suspensión.

Presione para apagar el equipo si está encendido.

Mantenga presionado durante 4 segundos para forzar el apagado el equipo.

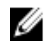

**NOTA:** Puede personalizar el comportamiento del botón de encendido en las opciones de encendido. Para obtener más información, consulte Yo y mi Dell en www.dell.com/support.

#### 2 Ranura para tarjetas SD

Lee de la tarjeta SD y escribe en ella.

#### 3 Puerto para auriculares

Conecte un par de auriculares o altavoces.

#### 4 Puerto para micrófono

Conecte un micrófono externo para grabar audio, realizar llamadas de voz, realizar llamadas de vídeo, etc.

#### 5 Puertos USB 3.0 (4)

Conecte periféricos como dispositivos de almacenamiento, impresoras, etc. Permite la transferencia de datos a una velocidad de hasta 5 Gb/s.

#### 6 Unidad óptica (opcional)

Lee de y escribe en CD y DVD.

#### 7 Botón de expulsión de la unidad óptica

Presione este botón para expulsar el soporte multimedia de la unidad óptica.

# Parte posterior

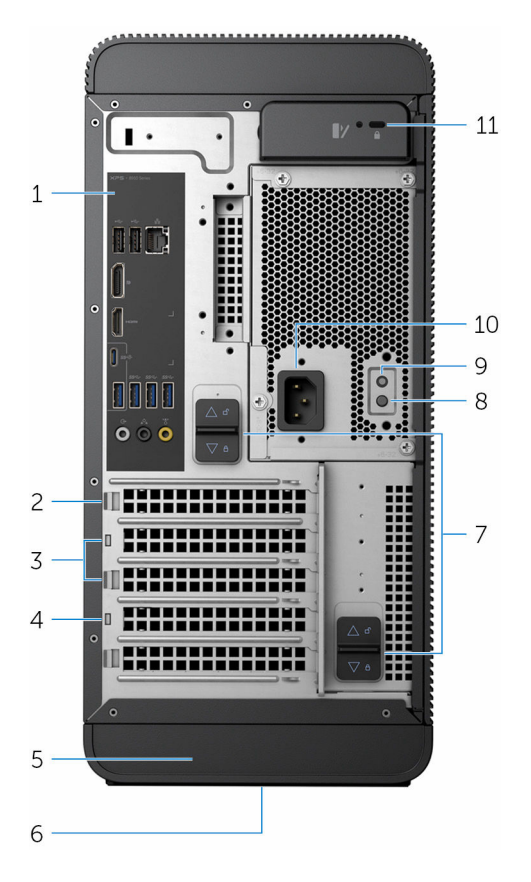

### 1 Panel posterior

Conecte dispositivos USB, de audio, de vídeo, etc.

## 2 PCI-Express X16 (ranura para tarjeta gráfica 1)

Conecte una tarjeta PCI-Express, como una tarjeta gráfica, de audio o de red, para mejorar las capacidades del equipo.

Para obtener un rendimiento gráfico óptimo, utilice esta ranura para conectar la tarjeta gráfica.

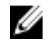

**NOTA:** Si tiene dos tarjetas gráficas, la tarjeta instalada en esta ranura es la tarjeta gráfica principal.

### 3 Ranuras PCI-Express x1 (2)

Conecte una tarjeta PCI-Express, como una tarjeta gráfica, de audio o de red, para mejorar las capacidades del equipo.

## 4 Ranura PCI Express x4

Conecte una tarjeta PCI-Express, como una tarjeta gráfica, de audio o de red, para mejorar las capacidades del equipo.

## 5 Etiqueta de servicio

Proporciona la Etiqueta de servicio y el Código de servicio rápido necesario para ponerse en contacto con Dell.

## 6 Etiqueta reglamentaria

Contiene información reglamentaria sobre el equipo.

- 7 **Pestillos de liberación de la unidad de fuente de alimentación (2)** Permiten extraer la unidad de fuente de alimentación del equipo.
- 8 **Indicador luminoso de diagnóstico de la fuente de alimentación** Indica el estado de la fuente de alimentación.
- Botón de diagnóstico de la fuente de alimentación
   Presione para comprobar el estado de la fuente de alimentación.

## 10 Puerto de alimentación

Conecte un cable de alimentación para suministrar energía al equipo

## 11 Ranura para cable de seguridad

Conecte un cable de seguridad para evitar movimientos no autorizados del equipo.

# **Panel posterior**

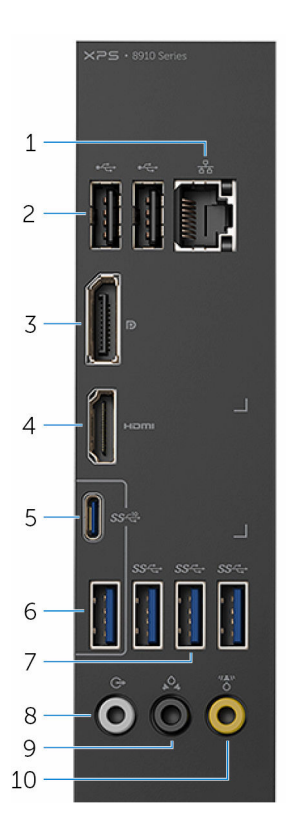

### 1 Puerto de red

Conecte un cable Ethernet (RJ45) de un router o un módem de banda ancha para acceso a la red o a Internet.

Los dos indicadores luminosos situados junto al conector indican el estado de conectividad y la actividad de la red.

### 2 Puertos USB 2.0 (2)

Conecte periféricos como dispositivos de almacenamiento, impresoras, etc. Permite la transferencia de datos a una velocidad de hasta 480 Mb/s.

### 3 DisplayPort

Conecte un monitor externo o un proyector.

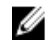

**NOTA:** Si se realizó el pedido del equipo con una tarjeta gráfica discreta, el conector DisplayPort en el panel posterior de su equipo está cubierto. Conecte la pantalla a la tarjeta gráfica discreta del equipo.

#### 4 Puerto HDMI

Conecte un televisor u otro dispositivo con entrada HDMI. Proporciona salida de vídeo y audio.

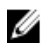

NOTA: Si se realizó el pedido del equipo con una tarjeta gráfica discreta, el puerto HDMI en el panel posterior de su equipo está cubierto. Conecte la pantalla a la tarjeta gráfica discreta del equipo.

#### 5 Puerto USB 3.1 Tipo C

Conecte periféricos como dispositivos de almacenamiento, impresoras, pantallas externas, etc. Permite la transferencia de datos a una velocidad de hasta 10 Gb/s.

#### 6 Puerto USB 3.1

Conecte periféricos como dispositivos de almacenamiento, impresoras, etc. Permite la transferencia de datos a una velocidad de hasta 10 Gb/s.

#### 7 Puertos USB 3.0 (3)

Conecte periféricos como dispositivos de almacenamiento, impresoras, etc. Permite la transferencia de datos a una velocidad de hasta 5 Gb/s

#### 8 Puerto de sonido envolvente estéreo frontal

Conecte dispositivos de salida de audio como altavoces y amplificadores. En una configuración de altavoces de 5.1 canales, conecte los altavoces frontal derecho y frontal izquierdo.

#### 9 Puerto de sonido envolvente estéreo posterior

Conecte dispositivos de salida de audio como altavoces y amplificadores. En una configuración de altavoces de canal 5.1, conecte los altavoces posterior derecho y posterior izquierdo.

#### Puerto de sonido envolvente central/subwoofer LFE 10

Conecte el subwoofer.

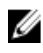

NOTA: Para obtener más información sobre la configuración de los altavoces, consulte la documentación que se envía con los altavoces.

# Especificaciones

# Dimensiones y peso

 Altura
 389 mm (15,32 pulg.)

 Anchura
 180 mm (7,09 pulg.)

 Profundidad
 356 mm (14,02 pulg.)

 Peso
 10 kg (22 lb)

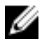

**NOTA:** El peso del equipo variará en función de la configuración adquirida y las diferentes características de fabricación.

# Información del sistema

Modelo del equipo

Procesador

XPS 8910

Intel 7170

- Intel Core i5/i5k de 6.ª generación
- Intel Core i7/i7k de 6.ª generación

Conjunto de chips

# Memoria

Ranuras

Velocidad

Tipo

Cuatro ranuras DIMM

- UDIMM
- DDR4

2133 MHz

Configuraciones compatibles

8 GB, 12 GB, 16 GB, 24 GB, 32 y 64 GB

## Puertos y conectores

| Puertos del panel posterior: |                                                                                                    |
|------------------------------|----------------------------------------------------------------------------------------------------|
| Red                          | Un puerto RJ45                                                                                                    |
| USB                          | <ul> <li>Dos puertos USB 2.0</li> <li>Tres puertos USB 3.0</li> <li>Un puerto USB 3.1 Tipo A</li> <li>Un puerto USB 3.1 Tipo C</li> </ul>                                                                                                    |
| Video/Audio                  | <ul> <li>Un puerto de sonido envolvente<br/>estéreo frontal</li> <li>Un puerto de sonido envolvente<br/>estéreo posterior</li> <li>Un puerto de sonido envolvente<br/>central/subwoofer</li> <li>Un puerto HDMI para gráficos<br/>integrados</li> <li>Un conector DisplayPort para<br/>gráficos integrados</li> </ul> |
| Puertos del panel frontal:   |                                                                                                    |
| Audio                        | <ul> <li>Un conector para auriculares<br/>estéreo</li> <li>Un conector para micrófono</li> </ul>                                                                                                    |
| USB                          | Cuatro puertos USB 3.0                                                                                                    |
| Lector de tarjetas           | Un lector de tarjetas de memoria 3<br>en 1, compatible con:                                                                                                    |
|                              | <ul> <li>Secure Digital (SD)</li> <li>Secure Digital Extended Capacity (SDXC)</li> <li>Secure Digital High Capacity (SDHC) clases 2, 4 y 6</li> </ul>                                                                                                    |
| Puertos internos:            |                                                                                                    |

Ranuras PCIe

• Una ranura para tarjetas PCIe x16

- Dos ranuras para tarjetas PCIe x1
- Una ranura para tarjetas PCIe x4

Tarjeta M. 2

- Una ranura M.2 para SSD
- Una ranura M.2 para tarjeta combinada Wi-Fi y Bluetooth

## Comunicaciones

Ethernet

Inalámbrica

Controladora Ethernet de 10/100/1000 Mb/s integrada en la placa base

- Wi-Fi 802.11 b/g/n
- Wi-Fi 802.11 ac
- Bluetooth 4.0

## Vídeo

|              | Integrada                                  | Discreto                                                                                                    |
|--------------|--------------------------------------------|----------------------------------------------------------------------------------------------------|
| Controladora | Tarjeta gráfica Intel HD<br>530            | <ul> <li>NVIDIA GT 730</li> <li>NVIDIA GTX 745</li> <li>NVIDIA GTX 750 Ti</li> <li>NVIDIA GTX 960</li> <li>NVIDIA GTX 970</li> <li>AMD Radeon R9 370</li> <li>NVIDIA GTX 980</li> </ul> |
| Memoria      | Memoria compartida<br>del sistema          | GDDR5 de hasta 4 GB                                                                                                    |
| Audio        |                                            |                                                                                                    |
| Controladora | Audio de alta defini<br>integrado con Wave | ción Realtek ALC3861<br>es MaxxAudio Pro                                                                                                    |

## Almacenamiento

| Interfaz                 | <ul> <li>SATA 6 Gb/s para unidad óptica</li> <li>SATA 6 Gb/s para unidad de disco<br/>duro</li> <li>M. 2 para SSD</li> </ul> |
|--------------------------|----------------------------------------------------------------------------------------------------|
| Unidad de disco duro     | Tres unidades de disco duro de 3,5<br>pulgadas                                                                               |
| Unidad de estado sólido  | Una ranura M.2                                                                                                    |
| Unidad óptica (opcional) | Una unidad DVD+/-RW Slimline                                                                                                 |

# Potencias de alimentación

| Intensidad de<br>entrada                           | 6 A                                                                              | 8 A                                                                           | 8 A                                                                           |
|----------------------------------------------------|----------------------------------------------------------------------------------|-------------------------------------------------------------------------------|-------------------------------------------------------------------------------|
| Intensidad de<br>salida                            | 3,3 V/10 A, 5 V/<br>13 A, 12 VA/9 A,<br>12 VB/12 A,<br>12 VC/8 A,<br>5 V Aux/3 A | 3,3 V/17 A; 5 V/25<br>A; 12 VA/18 A; 12<br>VB/16 A; 12 VC/8<br>A; 5 V Aux/3 A | 3,3 V/17 A; 5 V/25<br>A; 12 VA/18 A; 12<br>VB/16 A; 12 VC/8<br>A; 5 V Aux/3 A |
| Tensión nominal<br>de salida                       | 3,3 V; 5 V; 12 VA;<br>12 VB; 12 VC; 5 V<br>Aux                                   | 3,3 V; 5 V; 12 VA;<br>12 VB; 12 VC; 5 V<br>Aux                                | 3,3 V; 5 V; 12 VA;<br>12 VB; 12 VC; 5 V<br>Aux                                |
| Тіро                                               | 350 W APFC                                                                       | 460 W APFC                                                                    | 460 W Bronze                                                                  |
| Tensión de<br>entrada                              | :                                                                                | 100 V CA - 240 V C.                                                           | A                                                                             |
| Frecuencia de<br>entrada                           |                                                                                  | 50 Hz – 60 Hz                                                                 |                                                                               |
| Intervalo de<br>temperatura (en<br>funcionamiento) | De 5 °(                                                                          | C a 50 °C (de 41 °F a                                                         | 122 °F)                                                                       |
| Intervalo de<br>temperatura (en<br>almacenamiento) | De -40 °                                                                         | C a 70 °C (de -40 °F                                                          | <sup>F</sup> a 158 °F)                                                        |
|                                                    |                                                                                  |                                                                               |                                                                               |

# Entorno del equipo

Nivel de contaminación transmitido por el aire: G2 o inferior según se define en ISA-S71.04-1985

|                              | En funcionamiento                                                                             | Almacenamiento                                                                                    |
|------------------------------|-----------------------------------------------------------------------------------------------|---------------------------------------------------------------------------------------------------|
| Intervalo de<br>temperatura  | De 5 °C a 35°C (de 41 °F<br>a 95 °F)                                                          | De –40 °C a 65 °C (de –<br>40 °F a 149 °F)                                                        |
| Humedad relativa<br>(máxima) | De 10 % a 90 % (sin<br>condensación)                                                          | De 0 % a 95 % (sin<br>condensación)                                                               |
| Vibración (máxima)*          | 0,26 GRMS                                                                                     | 1,37 GRMS                                                                                         |
| Impacto (máximo)             | 40 G durante 2 ms con<br>un cambio en la<br>velocidad de 51 cm/s (20<br>pulg./s) <sup>†</sup> | 105 G durante 2 ms con<br>un cambio en la<br>velocidad de 133 cm/s<br>(52,5 pulg./s) <sup>†</sup> |
| Altitud (máxima)             | De –15,20 a 3 048 m (de<br>–50 a 10 000 pies)                                                 | De –15,20 a 10 668 m (de<br>–50 a 35 000 pies)                                                    |

\* Medido utilizando un espectro de vibración aleatoria que simula el entorno del usuario.

† Medido utilizando un pulso de media onda sinusoidal durante 2 ms cuando el disco duro está en uso.

# Obtención de ayuda y contacto con Dell

# Recursos de autoayuda

Puede obtener información y ayuda sobre los productos y servicios de Dell mediante el uso de estos recursos de autoayuda en línea:

Información sobre los productos y servicios de Dell

Windows 8.1 y Windows 10

www.dell.com

Aplicación de asistencia y soporte de Dell

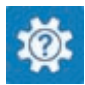

Windows 10

Windows 8.1

Acceso a la ayuda en Windows 8, Windows 8.1 y Windows 10

Acceso a la ayuda en Windows 7

Ayuda en línea para sistemas operativos

Información sobre solución de problemas, manuales de usuario, instrucciones de configuración, especificaciones del producto, blogs de ayuda técnica, controladores, actualizaciones de software, etc. Aplicación de introducción

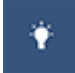

Aplicación Ayuda y sugerencias

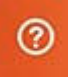

En la búsqueda de Windows, escriba Help and Support y pulse Intro.

Haga clic en Inicio  $\rightarrow$  Ayuda y soporte técnico.

www.dell.com/support/windows www.dell.com/support/linux

www.dell.com/support

Obtenga información sobre el sistema operativo, cómo configurar y www.dell.com/support/manuals. utilizar el equipo, copia de seguridad de los datos, los diagnósticos, etc.

Consulte Yo y mi Dell en

# Cómo ponerse en contacto con Dell

Para ponerse en contacto con Dell para tratar cuestiones relacionadas con las ventas, la asistencia técnica o el servicio al cliente, consulte www.dell.com/ contactdell.

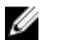

NOTA: Puesto que la disponibilidad varía en función del país y del producto, es posible que no pueda disponer de algunos servicios en su área.

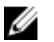

NOTA: Si no dispone de una conexión a Internet activa, puede encontrar información de contacto en la factura de compra, en el albarán o en el catálogo de productos de Dell.